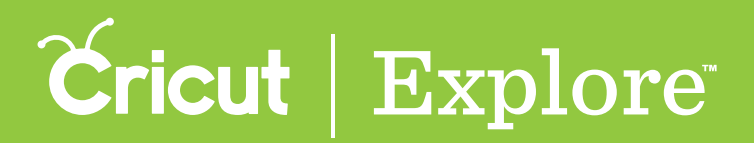

**Step 1** When you've finished designing your project, tap the Send to Mat button.

**Step 2** Make your selections in the mat preview (see "Mat preview" in the "Completing projects" section of the manual for more information) and tap the Go button.

#### Load

**Step 1** Place your material on the cutting mat in the top left corner inside the grid.

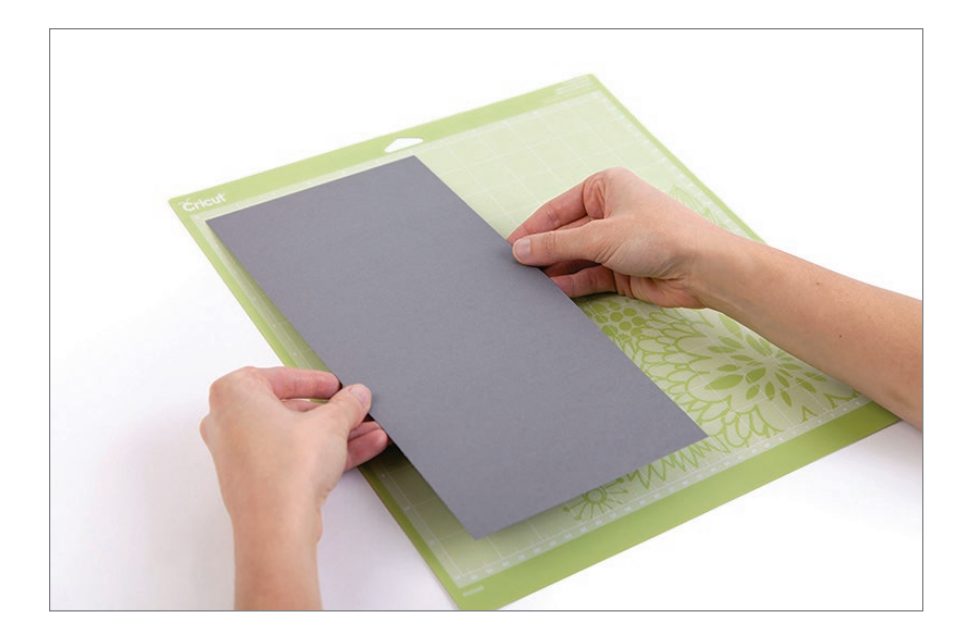

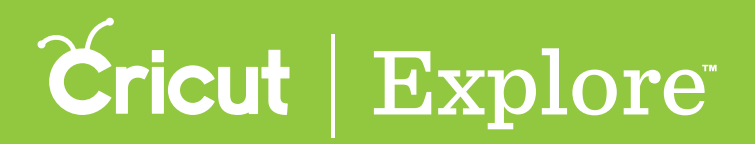

**Step 2** Position the mat under the mat guides.

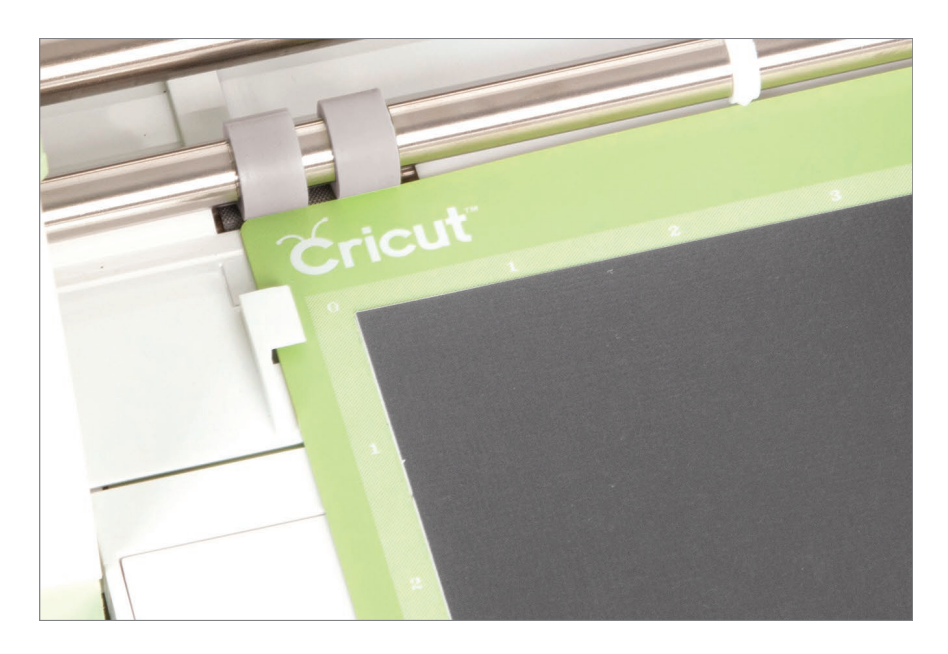

**Step 3** Keeping the mat pressed firmly against the rollers, press the flashing Load/Unload button on the machine.

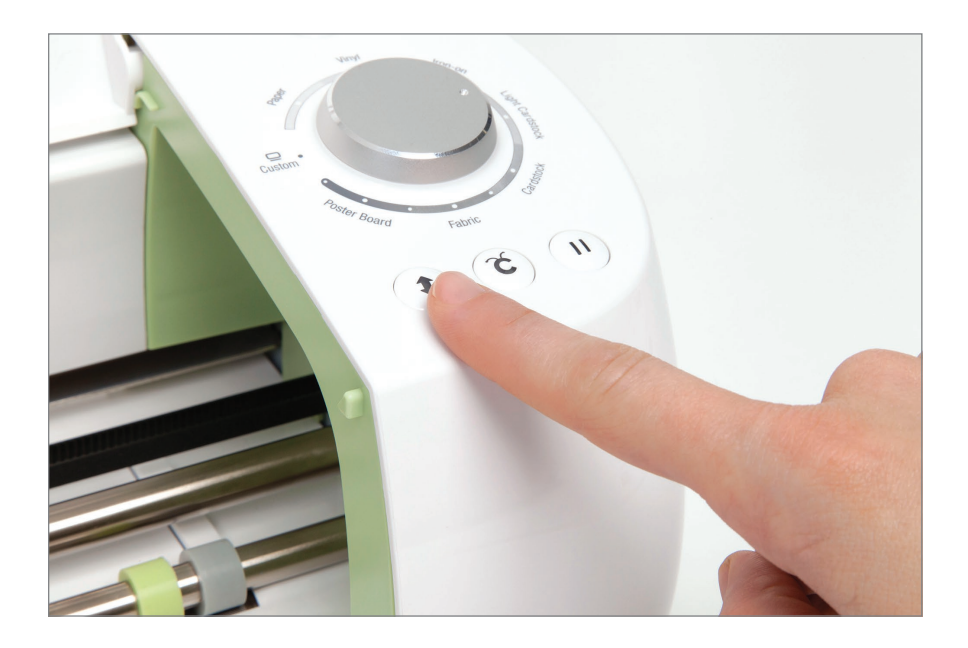

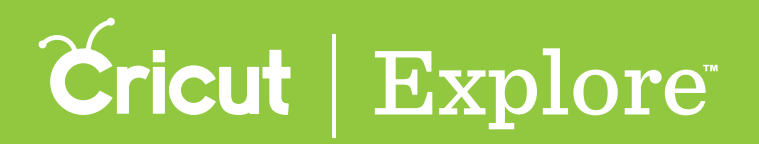

**Step 4** If you will be writing or scoring on the mat, you will be prompted to insert the pen or scoring stylus in the accessory clamp. To do so, open accessory clamp A. Hold the clamp up while pushing the pen or scoring stylus down into the housing until the arrow on the pen or scoring stylus disappears. Close the clamp.

**Tip:** If you have more than one pen color or have drawing and scoring lines in your project, you will be prompted to change to the scoring stylus or appropriate pen.

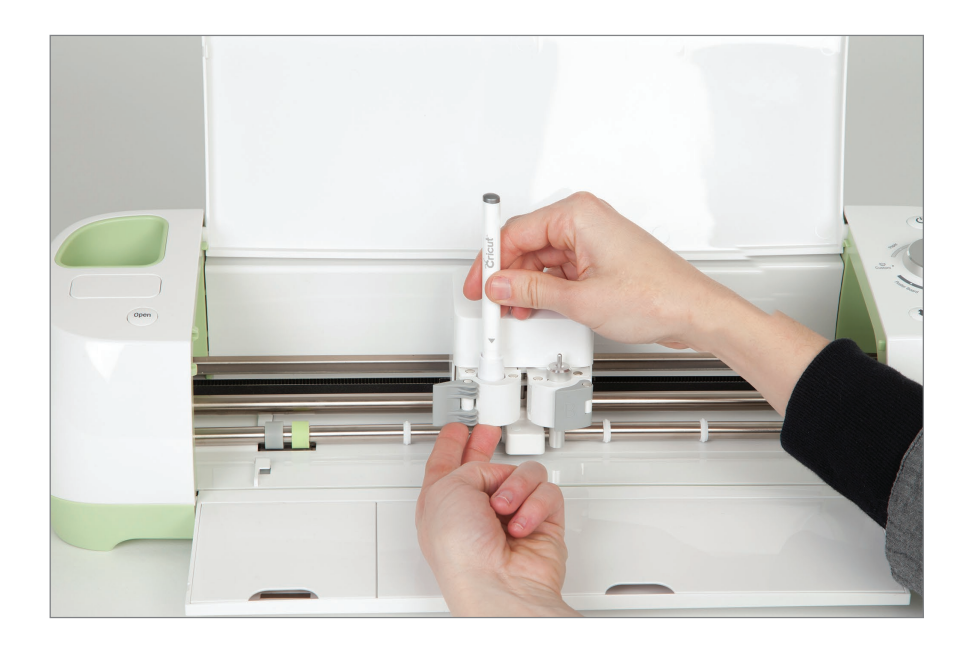

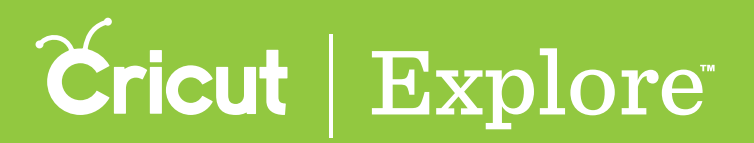

#### Set

**Step 1** Select the appropriate material by turning the Smart Set<sup>®</sup> dial on the machine. If the material is not listed on the dial, set the dial to Custom.

**Step 2** If the dial is set to Custom, open the materials menu and select a custom material.

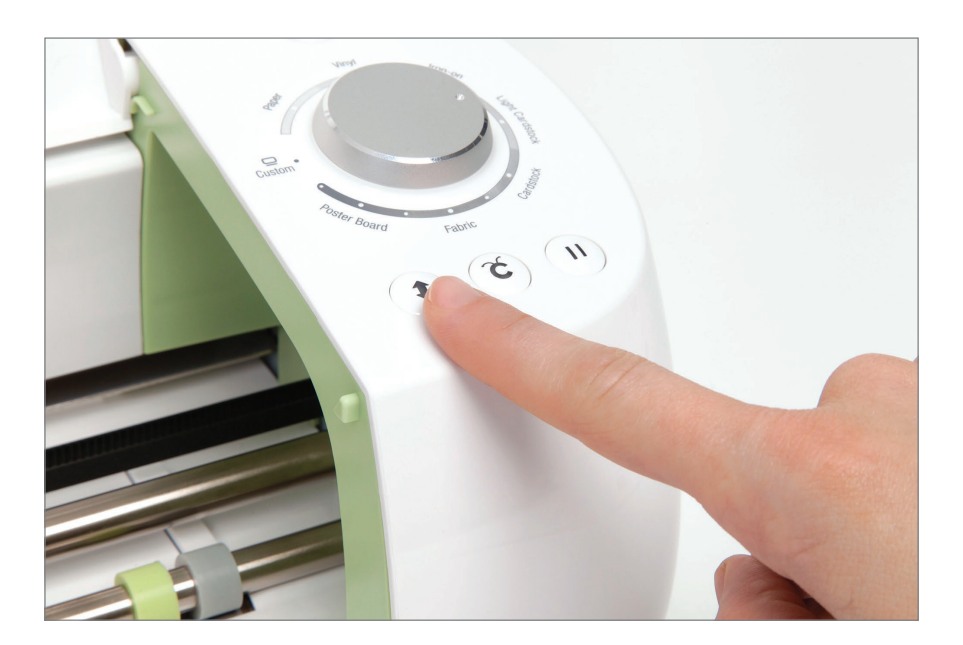

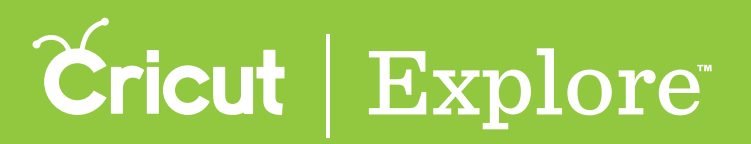

#### Go

**Step 1** Press the flashing Go button on the machine.

**Step 2** If your project has more than one mat, you will be prompted to load the next mat once the machine has finished cutting.

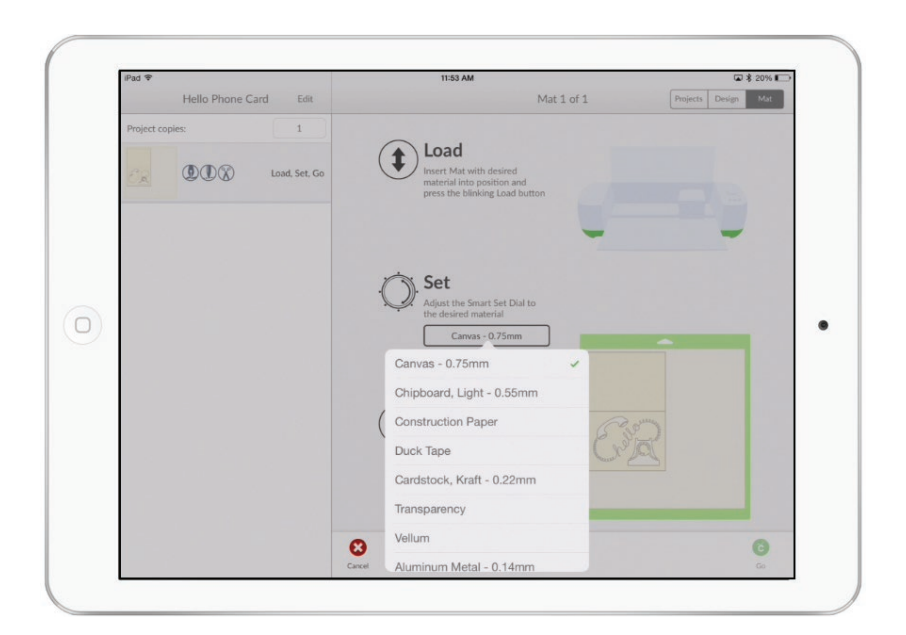

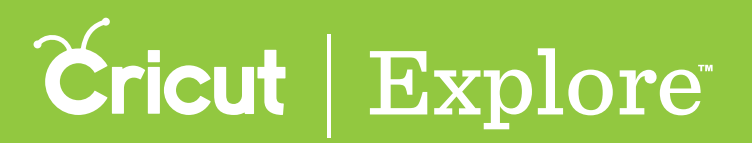

Go

**Step 3** Unload the mat by pressing the Load/Unload button on the machine.

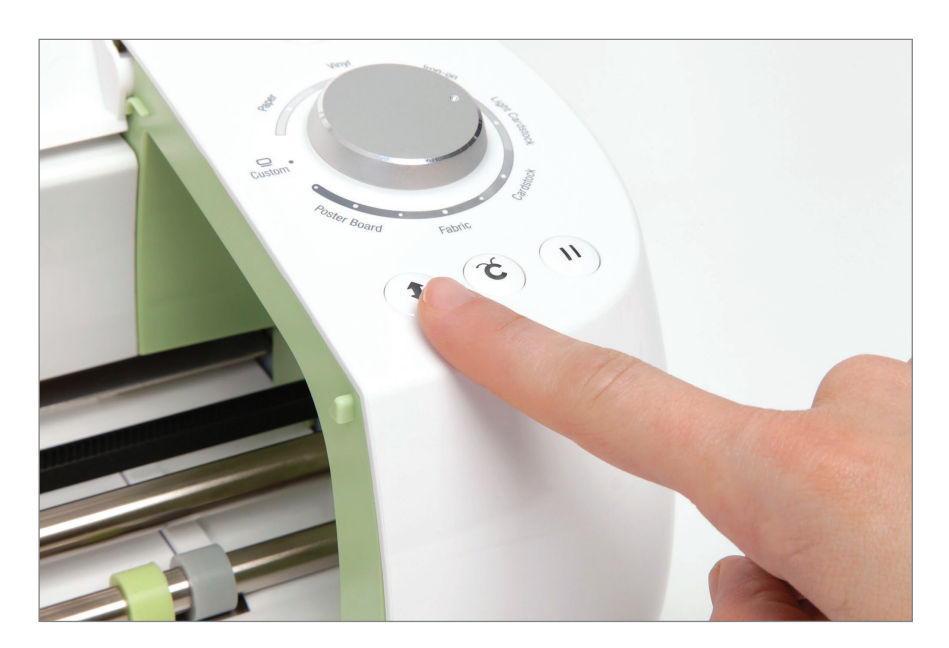

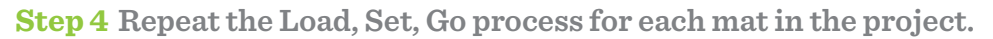

**Tip:** If you wish to skip a mat during the cutting process, tap the Skip Mat button while the machine is waiting for you to load that mat. The mat will be skipped and the machine will move on to the next mat.

**Tip:** If for some reason you need to interrupt the cut, press the pause button on the machine. You can start it back up where it left off by pressing the pause button again, or you can unload the mat. If you unload the mat, the mat will start over unless you tap "Skip Mat" or one of the arrows on the sides of the preview image.